# **USER'S MANUAL**

DHD DVR P2P Version 1.0

# **P2P Connectivity**

With easily QR code settings, user can monitor DVR's video with mobile devices (iOS / Android ) or PCs over the internet from anywhere.

# Model

Only DHD208, DHD216, DHD204A, DHD208A and DHD216A support P2P feature.

# Setup

1. Turn on DHD DVR, and open the *Network Setup* page, as below operation: Main control panel ► Configuration ► Network Setup

2. In lower part of *Network Setup* page, input *P2P Access Key* in 'Apply Key' field and click 'Apply' button.

| <br>- HTTP   | DDNS              | NTP           | Mail Setup     | FTP ) |
|--------------|-------------------|---------------|----------------|-------|
| 🗹 Enable     |                   |               |                |       |
| Port         |                   |               |                |       |
|              |                   |               |                |       |
|              |                   |               |                |       |
| Annahy Kawa  | XOAFUE            | ลาณตรณธวาเหมา | FW72[E7/[MIQ]] |       |
| 545559 56555 | Code State Of the |               | 002200000      |       |
|              |                   |               |                |       |

Imporant: If you don't have P2P Access Key, please contact your provider.

3.Click 'OK' button return to Configuration.

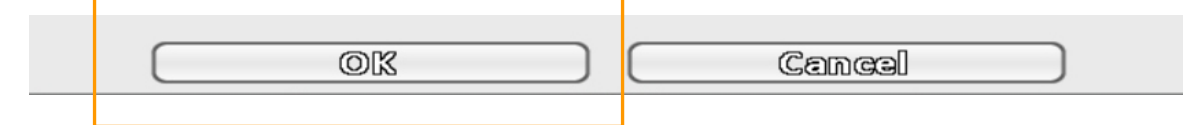

4. Open the *System Information* page, as below operation: Main control panel ► Configuration ► System Information

#### 5.Under *Network* tag, will see QR code, and P2P ID.

| Network     | QR Code |                                    |
|-------------|---------|------------------------------------|
| IP:<br>MAC: |         | 192.168.3.190<br>00:0FiFC:10:00:01 |
|             |         |                                    |

# P2P User's Manual

# Connection

# **Netviewer with Windows**

On *Connect Interface*, input *P2P ID* in 'Host' field, and input the rest of fields as appropriate, then click 'Connect ' button.

| Host:     | 28KDGNDY2MU7BNTYS81D | • |
|-----------|----------------------|---|
| Port:     | 80                   |   |
| User:     | admin                |   |
| Password: | •••••                |   |

# **Netviewer with iOS / Android**

1. For iOS / Android devices, click '+' on iOS or 'New' on Android to add a new device.

| •• | ●○○ 中華電信 🗢 | 下午4:49       | ∦ 69% <b>■•</b> + | Back D  | /R     | New   |   |
|----|------------|--------------|-------------------|---------|--------|-------|---|
|    |            | DVR          | +                 |         |        |       | J |
|    | _          | _            |                   |         |        |       |   |
|    |            |              |                   |         |        |       |   |
|    |            |              |                   |         |        |       |   |
|    |            |              |                   |         |        |       |   |
|    |            |              |                   |         |        |       |   |
|    |            |              |                   |         |        |       |   |
|    |            |              |                   |         |        |       |   |
|    |            |              |                   |         |        |       |   |
|    |            |              |                   |         |        |       |   |
|    |            |              |                   |         |        |       |   |
|    |            |              |                   |         |        |       |   |
|    |            |              |                   |         |        |       |   |
|    |            |              |                   |         |        |       |   |
|    |            |              |                   |         |        |       |   |
|    |            |              |                   |         |        |       |   |
|    |            |              |                   |         |        |       |   |
|    |            |              |                   |         |        |       |   |
|    | -          |              | 0                 | DVR     | Васкир | About |   |
|    | DVR        | Raakup Filos | About             |         |        |       |   |
| iO | S          | Daorap Files | Abbut             | Android |        |       |   |

#### 2. Click 'Scan QR code' button.

| ●●○○ 中華電信 🗢 | 上午11:40      | ∦ 61% 💷∙+ | Bac  | k New  | Clear   | Save |
|-------------|--------------|-----------|------|--------|---------|------|
|             | Add DVR      | Save      |      |        |         |      |
| Name        |              |           | Nam  | ie:    |         |      |
|             |              |           |      |        |         |      |
|             |              |           | Hos  |        |         |      |
| Host        |              |           |      |        |         |      |
|             |              | _         | Port |        |         |      |
| Port        |              |           |      |        |         |      |
|             |              |           |      |        |         |      |
| User        |              |           | Use  |        |         |      |
|             |              |           |      |        |         |      |
| Pacoword    |              |           | Pass | sword: |         |      |
|             |              |           |      |        |         |      |
|             |              |           | _    |        |         |      |
| 3           | Scan QR code |           |      | Scan   | QR Code |      |
|             |              |           |      |        |         |      |
|             |              |           |      |        |         |      |
|             |              |           |      |        |         |      |
| iOS         |              |           | And  | droid  |         |      |

### 3. Scan QR code that shows on DVR *System Information* page.

| Network | <b>E</b> 110 |            |                   |
|---------|--------------|------------|-------------------|
| IP:     |              |            | 192.168.3.190     |
| MAC     |              | UTENTY BLD | 0080F8FC810800801 |
|         |              |            |                   |

#### 4. *P2P ID* will be shown in Host field, and input the rest of fields as appropriate.

|   | Host                 | Host:               |
|---|----------------------|---------------------|
|   | 28KDGNDY2MU7BNTYS81D | 28KDGNY2MU7BNTYS81D |
| i | OS                   | Android             |

5. Click 'Save' button.

### CMS

- 1. Open CMS software.
- 2. In the Setup mode View pane, select the configuration Resource.

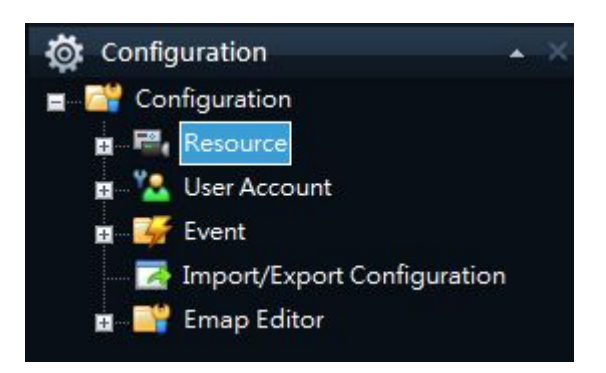

3. Device List in the main section of the CMS window will show.

| New Device     |             | ×      |
|----------------|-------------|--------|
| Device Name    | DEMO        |        |
| Model          | DVR         | ~      |
| Media Protocol | RTP on TCP  | Ý      |
| Address        | 192.168.1.1 |        |
| Port           | 80          |        |
| Id             | admin       |        |
| Password       | *****       |        |
| 🗹 Auto Connect | ion         |        |
|                |             |        |
|                | Ok          | Cancel |

- 4. Select main section add to addition new device:
- 5. Input the *P2P ID* in Address field, input the rest of fields as appropriate.

| New Device     |                      | X  |
|----------------|----------------------|----|
| Device Name    | DEMO                 |    |
| Model          | DVR                  | ~  |
| Media Protocol | RTP on TCP           | 19 |
| Address        | 9AUXKXE63SAZAN9YS823 |    |

6. Click 'OK' button.